## ENTRANTS' GUIDE

## I. Entrant REGISTRATION

1. Open the website and click on participate

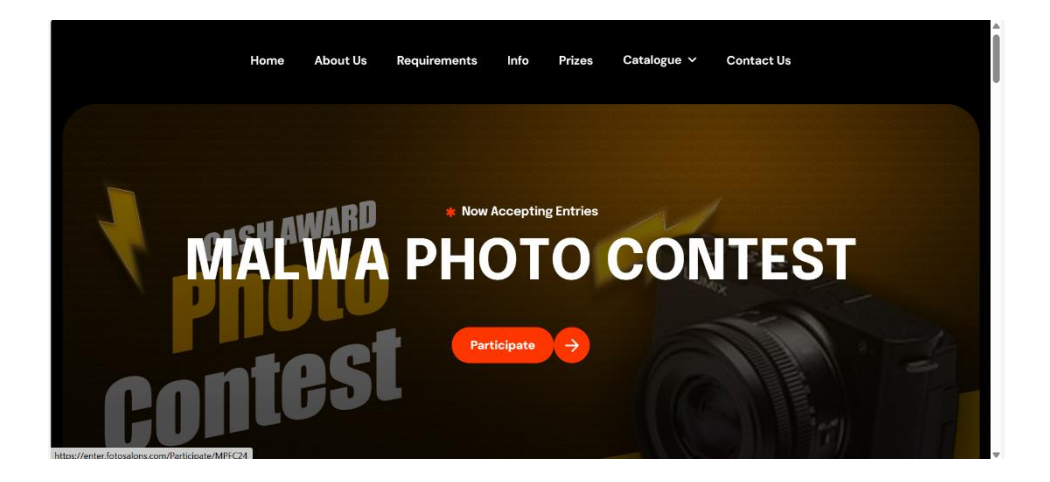

2. If you are entering for the first time then please "Create a New Account"

| -                                                                                                    |                                                                                                    |                    |                   |
|----------------------------------------------------------------------------------------------------|----------------------------------------------------------------------------------------------------|--------------------|-------------------|
|                                                                                                    | Create a New Account                                                                                                    |                    | and the second    |
|                                                                                                    | First Name*                                                                                                    | Address Line1*     | Care -            |
|                                                                                                    | Lest Name*                                                                                                    | Address Line2      |                   |
|                                                                                                    | Telephone                                                                                                    | Area/Locality      |                   |
| 🛎 Loo in to your Account                                                                                                    | Emsil*                                                                                                    | State/Province     |                   |
| Registered Email*                                                                                                    | Photographic Distinctions *                                                                                                    | Citu"              |                   |
| Pussword*                                                                                                    | Club Name                                                                                                    | Postal Code        | in the second     |
| Log In                                                                                                    | Set Password*                                                                                                    | Country*           |                   |
| Forgot password?                                                                                                    |                                                                                                    |                    |                   |
| and the second second se | I have read and understood all the whitetton's Conditions of Entry<br>pase known as Ruley as part of the ontry process and agree to<br>access all such terms and conditions. | Submit             |                   |
|                                                                                                    |                                                                                                    |                    | The second second |
| The second second second second second second second second second second second second second second second s                                                                                                    |                                                                                                    |                    | and the second    |
| The second second second second second second second second second second second second second second second se                                                                                                    |                                                                                                    |                    | All shares and    |
| and the second second second second second second second second second second second second second second second                                                                                                    |                                                                                                    |                    |                   |
|                                                                                                    |                                                                                                    |                    |                   |
|                                                                                                    | Ν                                                                                                    | ALWA PHOTO CONTEST |                   |

3. Enter the fields With First Name To Country. Mandatory fields are marked with \*. Like this

| subarna<br>Sana       | Address Line2  |
|-----------------------|----------------|
| Sena                  | Address Line2  |
|                       |                |
| 7002356789            | Areo/Locality  |
| subarna2024#gmail.com | State/Province |
| KISP24 ×APSA          | City*          |
| PSA                   | Postal Code    |
| Log In FRA            | Countrut       |
| Forgot peseword? SPSA |                |
| OPSA<br>OPSA          | Submit         |
| PPSA<br>EPSA          |                |

4. As you gradually type the honours it will appear in the list below, please select the intended honour from there

| Log In to your Account     Reported Crust     Log In     Crust     Log In     Crust     Log In     Torget passwold? | Borenager<br>Tobin read<br>Bongeløwriðøzor<br>weet bengel<br>kolkate<br>73325<br>Indie |  |
|----------------------------------------------------------------------------------------------------|----------------------------------------------------------------------------------------|--|
| O HA                                                                                                    | MALWA PHOTO CONTEST                                                                    |  |

- 5. Enter Email and Password
- 6. Click submit
- 7. Click Login to proceed

## II. IMAGE SUBMISSION

|                         | MAX. HORIZONTAL: 1920px   MAX. VERTICAL: 1080px   MAX. FILE SIZE: 2MB                                | Section A: RURAL LIFE                                                                                                    | a second and |
|-------------------------|----------------------------------------------------------------------------------------------------|----------------------------------------------------------------------------------------------------|--------------|
| VIEW/EDIT PERSONAL DATA | MAX, IMAGE TITLE LENGTH 35 CHARACTERS<br>Images can also be dragged and dropped onto the below boxes | If the image is successfully uploaded a white checkmark will appear in the<br>center and fade.                                                                                                    | al se        |
| Rural Life              | Title: 194202.03.01                                                                                  | If short is an entropy in size or dimensional, that does a stress whon a contrast in the order of the angest builds the particular image should then be entropy of the angest build then be entropy of the size of the size |              |
| A                       | Log Out to Home                                                                                      | Heat Section -                                                                                                    |              |
|                         | 1                                                                                                    | MALWA PHOTO CONTEST                                                                                                    |              |

8.Select the SECTIONS you wish to enter

9.Click the box and upload images as many as you want at once or one by one.

10. If this section has been uploaded now go to the next section

11. You may go to next by clicking the section name or by clicking the "Next Section" button

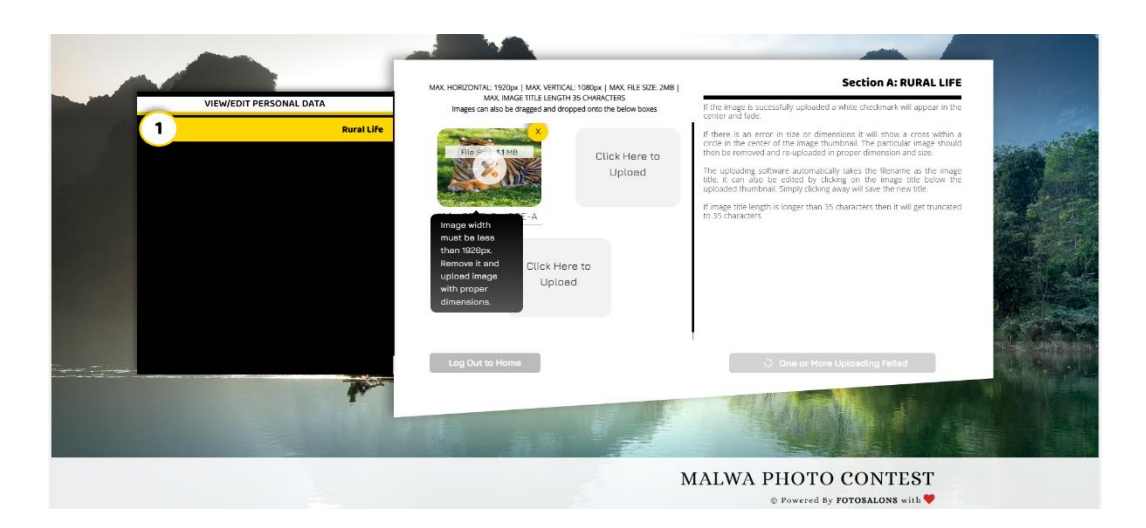

12. The Max File Size should be 2MB (Width as 1920px, the Height 1080px) otherwise images will not upload

13. After uploading all images, the submit will appear

14. Click submit button and it will take us to payment page also send a confirmation mail.

| FREQUENTLY ASKED QUESTIONS          |                                                                                                    |
|-------------------------------------|----------------------------------------------------------------------------------------------------|
| To Correct any personal information | PAYMENT                                                                                                    |
| To Add/Delete any image             | THANK YOU FOR SUBMITTING YOUR IMAGES TO MALWA PHOTO CONTEST.<br>YOU WILL RECEIVE A CONFIRMATION EMAIL WITH ENTERED IMAGE TITLES AND SECTIONS. |
| To Make Payment at a later date     |                                                                                                    |
| To view the Status                  | N.B. In case of any questions please check out the FAQs given on left or drop an email.                                                       |
| For any Questions                   | Peyment Dus Please Confirm your Participation by Paying the Entry Fee                                                                         |
| * * ~                               | Log Dur to Home<br>Meile Reyment Online                                                                                                    |
| A CONTRACT                          |                                                                                                    |
|                                     | MALWA PHOTO CONTEST<br>© Powered by forosalors with ♥                                                                                         |

**15.** These are some important instructions and necessary links.

16. Click Payment button to make payment.

| Payment Information<br>Credit Card<br>We Accept: Card Number<br>Card Number<br>Exploy Date<br>Nagree with the Philosy Poole by proceeding with this<br>payment:<br>INR 300,00 (Total Annount Payable)                                                                                                    | Payment Information<br>Cecit Card<br>We Accept: Card Namber<br>Card Namber<br>Equiry Date<br>Equiry Date<br>V Year V<br>Namber Vear V<br>Namber Straight Straight S | MPFC24                                                                                    |
|----------------------------------------------------------------------------------------------------|----------------------------------------------------------------------------------------------------|-------------------------------------------------------------------------------------------|
| Creat Card<br>We Accept:  The function of the function of the fu | Credit Card<br>We Accept:      transformer      VISA<br>Card Number<br>Expliny Date<br>Expliny Date<br>Expliny Date<br>With the Privacy Roley by proceeding with this<br>payment.<br>INR 300.00 (Total Amount Physical)<br>Make Payment                                                                                                    | Payment Information                                                                       |
| Ver Accept: Ceve VISA<br>Card humber<br>Expiry Date<br>Unorth V Year V<br>Ingree with the Phinacy Policy by proceeding with this<br>payment.<br>INR 300.00 (Total Amount Psychia)                                                                                                    | We Accept: Card Number                                                                                                    | Credit Card                                                                               |
| Equiry Dats CV<br>Month Vear CV<br>Equiry Control Privacy Parks by proceeding with this<br>payment:<br>INR 300.00 (Total Amount Payable)<br>Make Payment V                                                                                                    | Expiry Date CV<br>Month V Year V Team<br>Lagree with the Privacy Policy by proceeding with this<br>payment.<br>INR 300.00 (Total Amount Payable)<br>Make Payment V                                                                                                    | Vie Accept : Card Number                                                                  |
| payment. INR 300.00 (Total Amount Payable) Make Payment                                                                                                    | payment.<br>INR 300.00 (Total Amount Payable)<br>Make Payment                                                                                                    | Expiry Date CW<br>Month • Year • Ton<br>Large with the Phase Boke to covered to with this |
| Make Payment                                                                                                    | Make Payment                                                                                                    | payment. INR 300.00 (Total Amount Payable)                                                |
|                                                                                                    |                                                                                                    | Make Payment                                                                              |

17. You may scroll down for other payment options like UPI.

18. Also direct UPI payments can be made by scanning the below QR code, in this case please send the transaction details or screenshot by email to <u>mpfindore@gmail.com</u>.

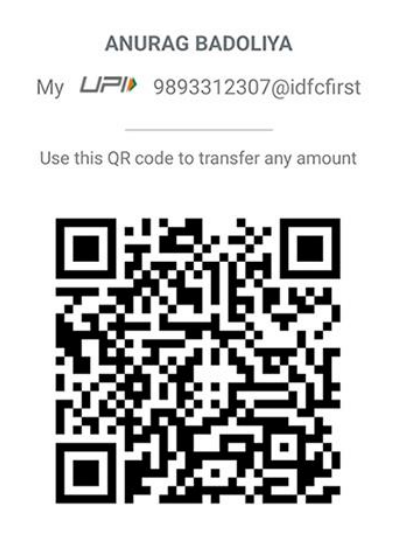

19. Click Logout in Home button to go to the Home page of the exhibition.